## Digitalt årsmöte

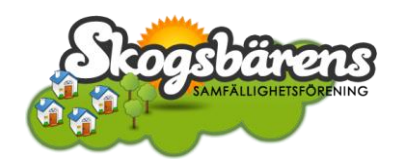

Med hänsyn till COVID-19 har styrelsen beslutat att ordinarie föreningsstämma (årsmöte) för Skogsbärens samfällighetsförening 2020-04-05 17:00 hålls via videokonferens:

## https://uu-se.zoom.us/my/skogsbarens

Vi är medvetna att det finns medlemmar som inte känner sig lika bekväma med videokonferens som med ett fysiskt möte men med hänsyn till medlemmar som tillhör en riskgrupp eller har närstående som tillhör en riskgrupp bedömer vi att det är den mest lämpliga lösningen under rådande omständigheter.

Mötesrummet är tillgängligt redan nu. Prova att anslut till mötet någon eller några dagar innan mötet för att säkerställa att allt fungerar. Hör av dig till <u>styrelsen@skogsbarens.org</u> om du vill bestämma en tid för att träffas i rummet innan mötet för att prova.

## <u>ANSLUTA</u>

- Du ansluter till mötet via länken <u>https://uu-se.zoom.us/my/skogsbarens</u>. När du följer länken föreslås du att ladda ner programmet Zoom som är gratis och finns för alla operativsystem och i både App Store och Google Play. Om du redan har programmet installerat får du istället frågan om du vill öppna Zoom. Om du använder webbläsaren Google Chrome kan du även ansluta till mötet direkt i din webbläsare genom att välja join from your browser.
- 2. Anger ditt namn (första gången du ansluter). Det är viktigt att du anger ditt namn så vi kan verifiera att det bara är medlemmar som röstar.
- 3. Väljer Join with Computer Audio för att använda datorns högtalare och mikrofon.
- 4. Väljer Join with Video för att använda datorn webbkamera.

Det finns även videos och hjälp via https://zoom.us/ (på engelska).

## **UNDER MÖTET**

När du anslutit till mötet finns följande kontroller längst ner:

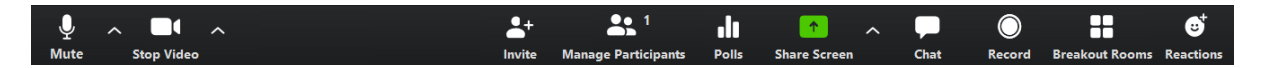

**Mute**: Här kan du slå av och på din mikrofon. Det är en bra idé att ha din mikrofon avstängd när du inte behöver prata (när mikrofonen är avstängd visas ett rött streck över mikrofonen).

Om du klickar på pilen uppåt till höger om Mute får du upp en meny och kan välja **Test Speaker & Microphone...** för att testa så att rätt högtalare och mikrofon används. Du kan även byta till annan högtalare och mikrofon.

**Chat**: Gör att du får upp en ruta där du kan se andras inlägg och själv skriva inlägg om du t ex vill ställa en fråga men inte vill prata.

**Manage Participants**: Gör att du får upp en lista på alla deltagare. Här har du även knappar för att t ex svara ja (yes) och nej (no) eller räcka upp handen (raise hand).